# 飯塚市からのお知らせ 調整給付金支給対象者の皆さまへ

## オンライン手続きのご案内

- 申請から振込までがスピーディーに!!
  - マイナンバーカードがお手元にある方は

スマホでのオンライン手続きが便利です♪

## オンライン手続きに必要なもの

#### 申請前に必要なものがお手元に揃っているかをご確認ください。

- 支給確認書
- 対象者ご本人のマイナンバーカード  $\square$
- マイナンバーカードのパスワード(数字4桁)  $\square$
- マイナンバーカードの読み取り機能付きスマートフォン
- 電子署名アプリ  $\square$
- 対象者ご本人名義の口座情報  $\square$

### 注) ご本人名義以外の口座をご希望の場合は郵送での申請となります。

### <u>電子署名アプリの入手方法</u>

- (1) iPhoneの場合 ※1つのアプリのダウンロードが必要です。
  - ① 二次元コードを読み取りApp Storeへアクセス
    - HARP電子署名アプリをダウンロード

スマホに表示されるアプリはこちら ⇒

HARP 電子 署名 アプリ

(2) Androidの場合 ※2つのアプリのダウンロードが必要です。

① 二次元コードを読み取りGoogle Playへアクセス

電子署名アプリをダウンロード

スマホに表示されるアプリはこちら ⇒

① 二次元コードを読み取りGoogle Playへアクセス

電子署名アプリ

JPKI利用者ソフトをダウンロード

スマホに表示されるアプリはこちら ⇒

JPKIMobile

**JPKI**利用者ソフト

電子署名アプリ

HARP 電子 署名 アプリ

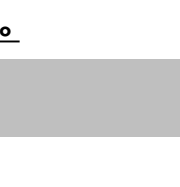

▲機種別読取位置

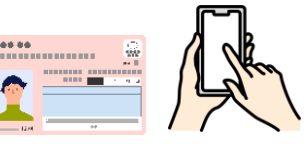

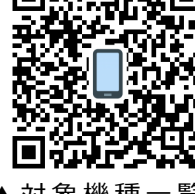

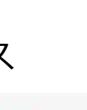

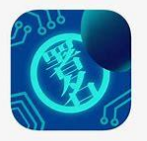

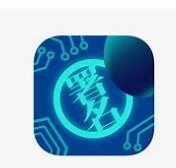

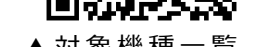

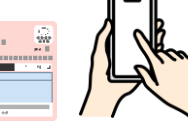

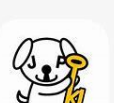

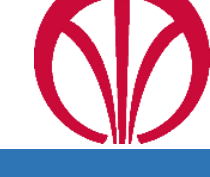

▲対象機種一覧

手続き手順 ※詳細は操作マニュアルをご確認ください。

1 調整給付金申請サービスにアクセス

※右の二次元コードからアクセスしてください ※不明点は操作マニュアルをご参照ください

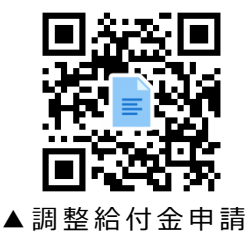

サービス

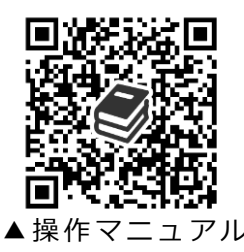

オンラインが

簡単ばい!

2 給付金申請手続きを行う

- ① メールアドレスを入力し、「ログインしないで申請する」をタップ
- ② 登録したメールアドレスに「申請方法のお知らせ」メールが届きます
- ③ メール内の申請方法を確認の上、記載されたURLにアクセス
- ④ メールアドレスと「お知らせメール」内に記載された仮受付番号を入力して、 「申請を開始する」をタップ
- ⑤ 表示されたフォーマットを上から順番に入力 Androidの場合は、NFC/おさいふケータイの機能をONにしてください (4桁の「マイナンバーカードのパスワード」が必要)

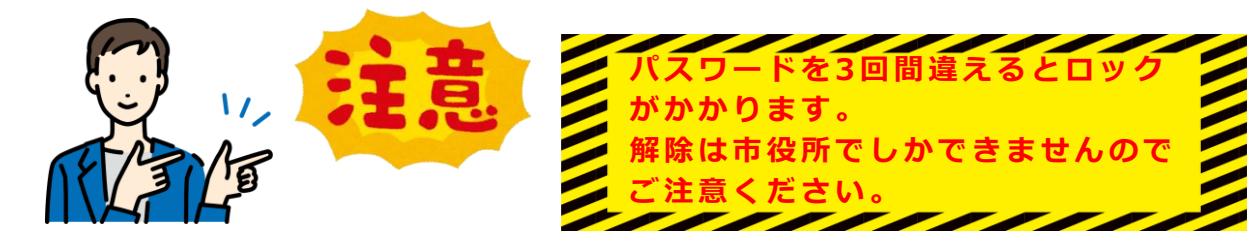

- ⑥ 入力が全て終わったら「次へ」をタップ
- ⑦ 添付資料として口座情報の写真を添付し「次へ」をタップ
  - 受給を希望される方は必ず通帳またはキャッシュカードの写真をアップロード
    ※「店番(支店名)」「口座番号」「口座名義人(カナ)」が分かる箇所を撮影し、
    申請時添付をチェックの上、ファイルを選択にて添付

※受給を希望されない方は添付不要です。そのまま「次へ」をタップしてください。

- ⑧ 送信内容の確認を行う 内容確認後、申請内容を確認する際のパスワードを 設定し、送信をタップ
- ⑨ 手続きが完了した旨(申請受付)のメールが届きます

手続き終了♪

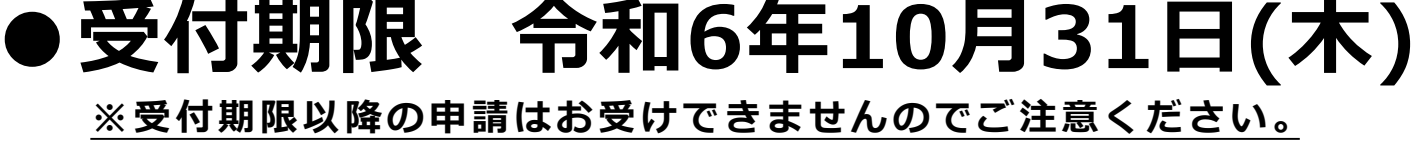